## คู่มือการชำระเงินค่าธรรมเนียมการศึกษา

เมื่อมีนักเรียน นักศึกษา ที่ต้องการชำระเงินให้กับวิทยาลัย เช่น ค่าลงทะเบียน ค่าใบคำร้องขอเอกสารราชการ ค่าปรับ ต่าง ๆ เป็นต้น สามารถชำระเงิน http://commas.music.mahidol.ac.th/student/login/login\_stu.php ผ่านระบบ สารสนเทศบริหารการศึกษา (Commas) โดยมีวิธีการดังนี้

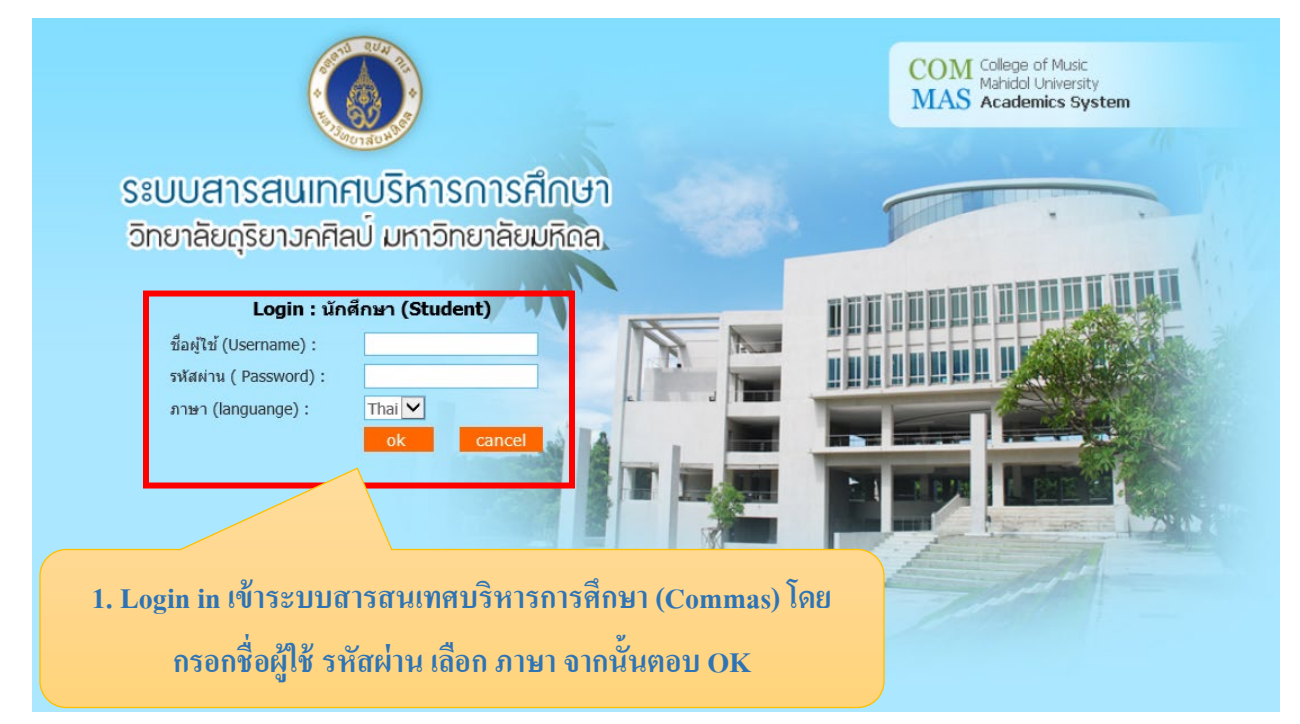

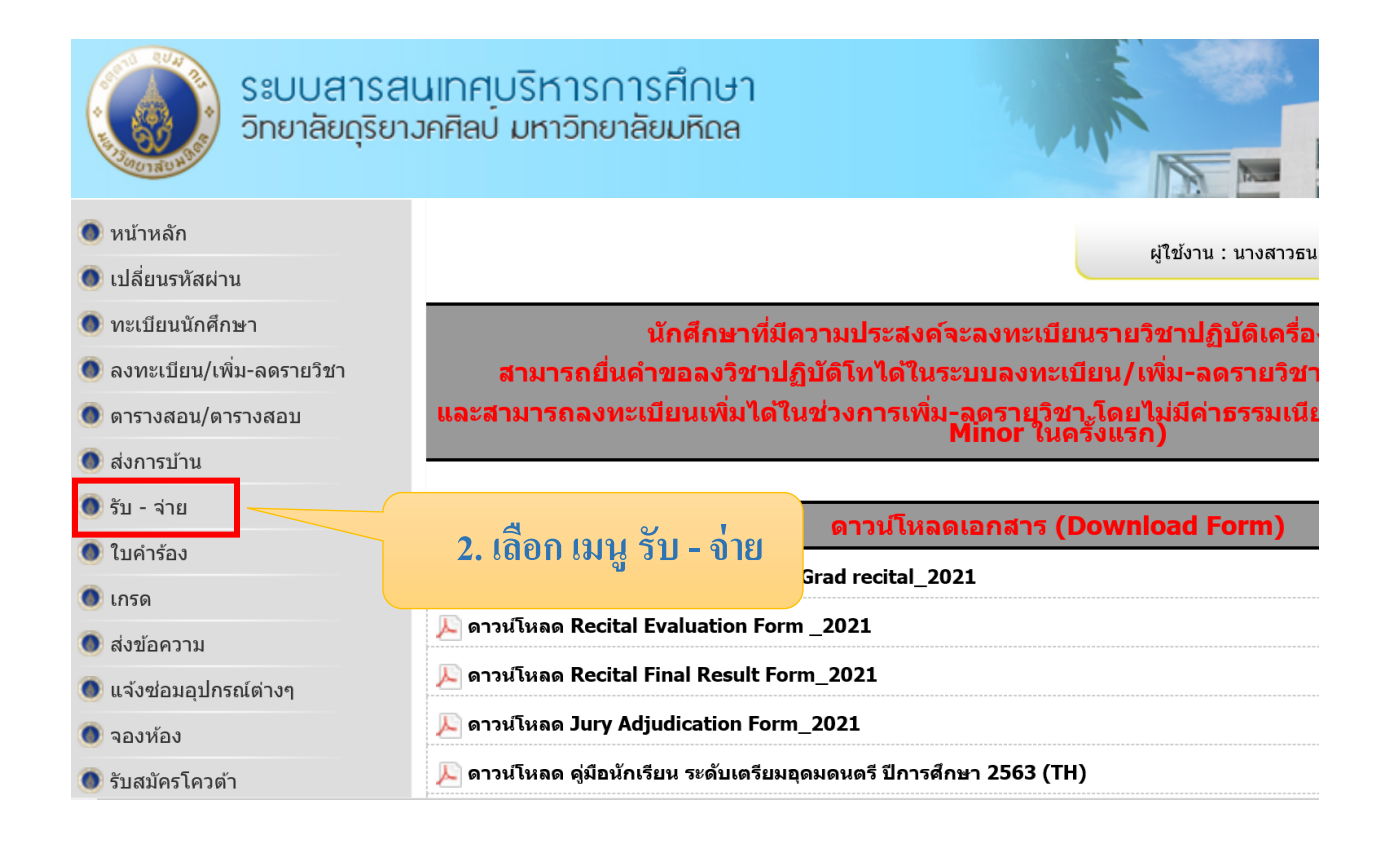

| ระบบสารสนเทศบริหารการศึกษา<br>วิทยาลัยดุริยาวคศิลป์ มหาวิทยาลัยมหิดล |                               |                                   |                   | M College of M<br>Mahidol Univ<br>S Academics | usic<br>ersity<br>s System |
|----------------------------------------------------------------------|-------------------------------|-----------------------------------|-------------------|-----------------------------------------------|----------------------------|
| กลับหน้าหลัก ออกจากระบบ                                              |                               | ผู้ใช้งาน <mark>: 619004</mark> 4 | นางสาวธนกร ปั่นกุ | ุลบุตร   ปีการศึก                             | ษา <mark>: 2564</mark>     |
| ระบบรับ - จ่าย » ข้อมูลการเงิน                                       |                               |                                   |                   |                                               |                            |
| » ข้อมูลการเงิน                                                      |                               |                                   |                   |                                               |                            |
|                                                                      | ด้นหา                         |                                   |                   |                                               |                            |
| รายละเอียด : ้รับจ่ายทั่วไป (อื่นๆ) 🔽<br>Reference Code :            | 3. เลือก รา                   | ยการที่ต้อง                       | งการชำระ          | ะเงิน ด้วเ                                    | e                          |
|                                                                      | การคลิกที่รูปภาพ ในช่อง พิมพ์ |                                   |                   |                                               |                            |
| ลำดับ Reference Code ประเภทผู้ชำระเงิน รหัสนร./นศ. ชื่อ-นามสกุล      | รายละเอียด                    | วันที่เรียกเก็บเงิน จ             | ำนวน.             | <u>ง</u> ชำระเง                               | วิน พิมพ์                  |
| ปีการศึกษา : 2564                                                    |                               |                                   |                   |                                               |                            |
| หลักสูตร : เตรียมอุดมดนตรี (หลักสูตรปรับปรุง พ.ศ.2560)               |                               |                                   |                   |                                               |                            |
| 1 051000000128584 นักเรียน/นักศึกษา                                  | รับจ่ายหนี้สินค่าเสียหายอื่นๆ | 04/04/2565                        | 400.00            | ข่าระเงินแล้ว                                 |                            |
| 2 051000000127648 นักเรียน/นักศึกษา                                  | รับจ่ายหนี้สินค่าเสียหายอื่นๆ | 03/02/2565                        | 500.00            | รอช่าระเงิน                                   | 销                          |

| เพื่อเข้าบัญชี :    | ค่าธรรมเนียมการศึกษา วิทยาลัยดุริยางคศิลป์มหาวิทยาลัยมหิดล                                                           |                                                                          |
|---------------------|----------------------------------------------------------------------------------------------------|--------------------------------------------------------------------------|
| จำนวนเงิน :         | 500.00 บาท                                                                                                    |                                                                          |
| ประเภทการชำระเงิน : | คลิกเพื่อช่าระเงินด้วย Credit Card (Visa, Master, JCB)<br>ค่าธรรมเนียมข่าระเงิน 5.41 บาท รวมช่าระทั้งสิ้น 505.41 บาท |                                                                          |
|                     | คลิกเพื่อช่าระเงินด้วย Credit Card (Union Pay)                                                                       | 4. เถือกช่องทางการชำระเงิน<br><u>ตัวอย่าง</u> ชำระด้วยบัตร               |
|                     | คลิกเพื่อชำระเงินด้วย Bank/ATM/Barcode                                                                               | เครดิต , Prompt Pay เป็นต้น<br><u>นักเรียน นักศึกษา เลือก 1 วิธี</u>     |
|                     | <b>คลิกเพื่อช่าระเงินด้วย PromptPay/QR Code</b><br>ค่าธรรมเนียมช่าระเงิน 0.00 บาท รวมช่าระทั้งสิ้น 500.00 บาท        | ซึ่งแต่ละวิธีจะมีอัตรา<br>ค่าธรรมเนียมแตกต่างกัน<br>จากนั้น ทำตามขั้นตอน |
|                     | คลิกเพื่อชำระเงินด้วย WeChat Pay<br>ค่าธรรมเนียมชำระเงิน 7.06 บาท รวมชำระทั้งสิ้น 507.06 บาท                         | จนกว่า ระบบการชำระเงิน<br>สมบูรณ์                                        |

## ตัวอย่าง วิธีการเลือกช่องทางการชำระเงิน

|                                              | >                                                                 | 태광 English 🗸                                         |
|----------------------------------------------|-------------------------------------------------------------------|------------------------------------------------------|
| You are paying to<br>SCB-col<br>unive 01     | lege of music mahic<br>010000000002513                            | 5. กรณี เลือกชำระเงินด้วยบัตรเครดิต จะปรากฎหน้าจอดัง |
| Product Details:<br>Order number:<br>Amount: | Tuition Fee, College of Music<br>0310000000128697<br>2,021.64 THB | ภาพตัวอย่าง ดำเนินการชำระเงินตามขั้นตอนจนเสร็จสิน    |
| 25/25 phuttamontonsa<br>73170                | 114 rd., SALAYA, PHUTTHAMONTHON, NAKHONF                          | (อัตราค่าธรรมเนียม 1.082%)                           |
| Accepted card                                |                                                                   |                                                      |
| Card number                                  | (Required)                                                        | Cardholder name (Required)                           |
| Expiry Date                                  |                                                                   | CVV/CVV2 What is this?                               |
| THAILAND                                     |                                                                   | AEON V                                               |
| Email addres                                 | s (Optional)                                                      |                                                      |
|                                              | Continue                                                          | Payment Cancel Payment                               |
| 022 2C2P Pte. Ltd. All Bight                 | s Reserved                                                        |                                                      |

 6. กรณี เลือกทำระเงินด้วย WeChat
Pay จะปรากฎหน้าจอดังภาพตัวอย่าง ดำเนินการทำระเงินตามขั้นตอน จนเสร็จสิ้น

(อัตราค่าธรรมเนียม 1.01%)

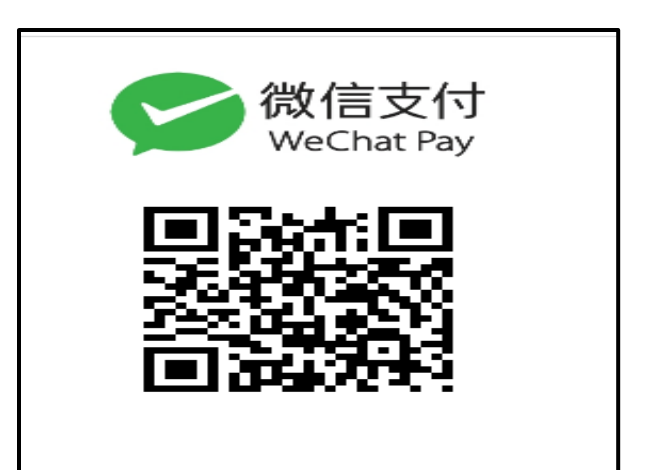

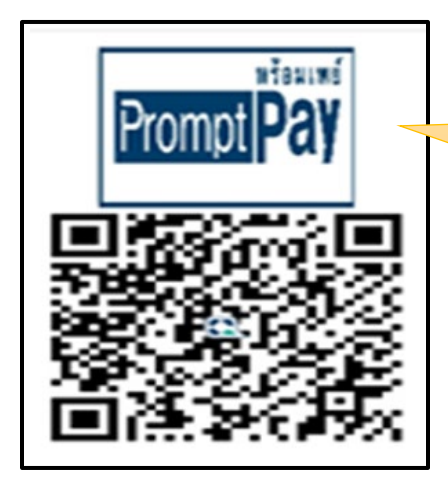

7. กรณี เถือกชำระเงินด้วยWeChat Pay จะ ปรากฎหน้าจอดังภาพตัวอย่าง ดำเนินการชำระ เงินตามขั้นตอนจนเสร็จสิ้น

(อัตราค่าธรรมเนียม 1.01%)